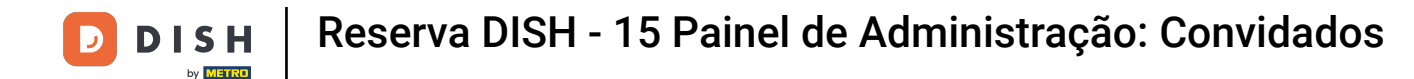

i

Bem-vindo ao painel do DISH Reservation . Neste tutorial, mostramos como pesquisar hóspedes e visualizar reservas associadas a um hóspede.

| DISH RESERVATION          |                                                                                                    | 🌲 Test Restaurant - Test 🕤 🛛 🏄 🗸 🕞                             |
|---------------------------|----------------------------------------------------------------------------------------------------|----------------------------------------------------------------|
| Reservations              | Have a walk-in customer? Received a reservation request over phone / email? Don't forget to add it reservation book! | to your WALK-IN ADD RESERVATION                                |
| 🛏 Table plan              | Fri, 13 Oct - Fri, 13 Oct                                                                                            |                                                                |
| 🎢 Menu                    |                                                                                                    |                                                                |
| 🛎 Guests                  | You have no limits configured for the selected date.                                                                 | Add a new limit                                                |
| Eedback                   |                                                                                                    |                                                                |
| 🗠 Reports                 | ○ All ○ Completed                                                                                                    | 🖸 0 😩 0 🥅 0/5                                                  |
| 🏟 Settings 🔫              |                                                                                                    |                                                                |
|                           | No reservations available                                                                                            |                                                                |
|                           |                                                                                                    |                                                                |
|                           | Print                                                                                                    | <b>?</b>                                                       |
| Pause online reservations | Designed by DISH Digital Solutions GmbH. All rights reserved.                                                        | FAQ   Terms of use   Imprint   Data privacy   Privacy Settings |

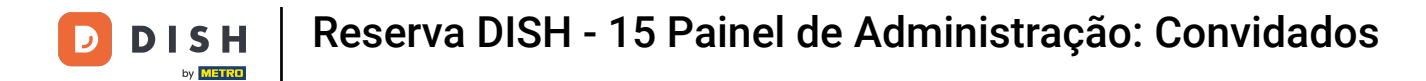

# Primeiro, vá em Convidados no menu à sua esquerda.

| <b>DISH</b> RESERVATION   |                                                                                                    | ▲● Test Restaurant - Test 🕤   ᆀ볼 ∽ 🕞                           |
|---------------------------|----------------------------------------------------------------------------------------------------|----------------------------------------------------------------|
| Reservations              | Have a walk-in customer? Received a reservation request over phone / email? Don't forget to add it to you reservation book! | WALK-IN ADD RESERVATION                                        |
| 퍼 Table plan              | Fri 17 Oct. Fri 17 Oct.                                                                                                    | *                                                              |
| 🎢 Menu                    | Hi, Bott-Hi, Bott                                                                                                    |                                                                |
| 🐣 Guests                  | You have no limits configured for the selected date.                                                                        | Add a new limit                                                |
| Feedback                  |                                                                                                    | <b>H H H H</b>                                                 |
| 🗠 Reports                 | ○ All ○ Completed                                                                                                    | ☑ 0 🚟 0 🛱 0/5                                                  |
| 🔹 Settings 👻              |                                                                                                    |                                                                |
| Ø Integrations            | No reservations available                                                                                                   |                                                                |
|                           | Print                                                                                                    | •                                                              |
| Pause online reservations | Designed by DISH Digital Solutions GmbH. All rights reserved.                                                               | FAQ   Terms of use   Imprint   Data privacy   Privacy Settings |

Agora você está na visão geral do seu banco de dados de hóspedes.

| <b>DISH</b> RESERVATION                                |                                         |                                                  |                                     |                                                      |                                                                | 🌲 🖲 Test Restaur                                         | ant - Test 🕤 🛛 🏄 🗸 🚱                                              |
|--------------------------------------------------------|-----------------------------------------|--------------------------------------------------|-------------------------------------|------------------------------------------------------|----------------------------------------------------------------|----------------------------------------------------------|-------------------------------------------------------------------|
| Reservations                                           | In accordance with note that as per dat | legal regulations, we<br>ta privacy laws, it may | store your gue<br>v not be legal to | st data for one year fro<br>o use their contact info | m the last reservation. You h<br>rmation for offers & promotic | ave the possibility to dow<br>ons. Please check with the | rnload your guest data. Please<br>e local laws before proceeding. |
| 🎮 Table plan                                           | <b>Q</b> Search Gues                    | t name or Email                                  |                                     |                                                      |                                                                |                                                          | SEARCH                                                            |
| <b>۳۹</b> Menu                                         |                                         |                                                  |                                     |                                                      |                                                                |                                                          |                                                                   |
| 🐣 Guests                                               | First name                              | Last name                                        | Visits                              | Email                                                | Phone number                                                   | Customer since                                           |                                                                   |
| Seedback                                               | Jane                                    | Doe                                              | -                                   |                                                      |                                                                | 13/10/2023                                               | View                                                              |
| 🗠 Reports                                              | John                                    | Doe                                              | -                                   |                                                      |                                                                | 13/10/2023                                               | View                                                              |
| 🌣 Settings 👻                                           |                                         |                                                  |                                     |                                                      |                                                                |                                                          |                                                                   |
| ${                                    $                | Download all                            | customers                                        | ownload last 4                      | week guest data                                      | Download newsletter cust                                       | tomers                                                   | < 1 >                                                             |
|                                                        |                                         |                                                  |                                     |                                                      |                                                                |                                                          |                                                                   |
|                                                        |                                         |                                                  |                                     |                                                      |                                                                |                                                          |                                                                   |
| Too many guests in house?<br>Pause online reservations | Designed by DISH Digita                 | al Solutions GmbH. All right                     | s reserved.                         |                                                      |                                                                | FAQ   Terms of use   Ir                                  | nprint   Data privacy   Privacy Settings                          |

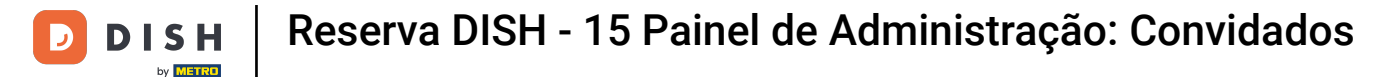

Para encontrar um hóspede específico, use a barra de pesquisa e digite seu nome ou endereço de email.

| <b>DISH</b> RESERVATION                                |                                         |                                                 |                                          |                                                      |                                                           | 🔎 Test                               | Restaurant - Test (                               | )   #                         | •               |
|--------------------------------------------------------|-----------------------------------------|-------------------------------------------------|------------------------------------------|------------------------------------------------------|-----------------------------------------------------------|--------------------------------------|---------------------------------------------------|-------------------------------|-----------------|
| Reservations                                           | In accordance with note that as per dat | legal regulations, we<br>a privacy laws, it may | store your guest o<br>not be legal to us | lata for one year from ti<br>e their contact informa | ne last reservation. You ha<br>tion for offers & promotio | ave the possibili<br>ns. Please chec | ty to download your g<br>k with the local laws be | uest data. Pl<br>efore procee | ease<br>eding.  |
| 🎮 Table plan                                           | <b>Q</b> Search Guest                   | name or Email                                   |                                          |                                                      |                                                           |                                      |                                                   | SEARCI                        | +               |
| 🎢 Menu                                                 |                                         |                                                 |                                          |                                                      |                                                           |                                      |                                                   |                               |                 |
| 🛎 Guests                                               | Jane                                    | Last name J2                                    | -                                        | Email                                                | Phone number                                              | Customer sir                         | nce                                               | View                          | _               |
| Feedback                                               | lohn                                    | Doe                                             |                                          |                                                      |                                                           | 13/10/2023                           |                                                   | View                          |                 |
| 🗠 Reports                                              |                                         |                                                 |                                          |                                                      |                                                           | 10/10/2020                           |                                                   |                               |                 |
| 💠 Settings 👻                                           |                                         |                                                 |                                          |                                                      |                                                           |                                      |                                                   |                               |                 |
|                                                        | Download all d                          | customers D                                     | ownload last 4 we                        | ek guest data                                        | ownload newsletter custo                                  | omers                                |                                                   | < 1                           | >               |
| Too many guests in house?<br>Pause online reservations | Designed by DISH Digital                | Solutions GmbH. All rights                      | s reserved.                              |                                                      |                                                           | FAQ   Terms of                       | fuse   Imprint   Data                             | privacy   P                   | rivacy Settings |

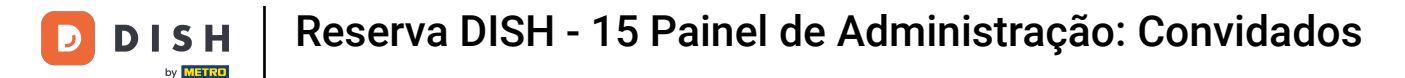

# Em seguida, clique em PESQUISAR para começar a mostrar os resultados da sua entrada.

| <b>DISH</b> RESERVATION                                |                                         |                                                  |                                       |                                                |                                                               | 🌲 Te                            | est Restaurant - Tes                             | st 🕤   불                         | <u>⊧</u> ► (      |       |
|--------------------------------------------------------|-----------------------------------------|--------------------------------------------------|---------------------------------------|------------------------------------------------|---------------------------------------------------------------|---------------------------------|--------------------------------------------------|----------------------------------|-------------------|-------|
| Reservations                                           | In accordance with note that as per dat | legal regulations, we<br>ta privacy laws, it may | store your guest<br>not be legal to u | data for one year fro<br>se their contact info | m the last reservation. You h<br>mation for offers & promotic | ave the possi<br>ons. Please ch | bility to download yo<br>neck with the local lav | ur guest data.<br>vs before proc | Please<br>eeding. |       |
| 🛏 Table plan                                           | <b>Q</b> Search Gues                    | t name or Email                                  |                                       |                                                |                                                               |                                 |                                                  | SEAR                             | сн                |       |
| 🎢 Menu                                                 |                                         |                                                  |                                       |                                                |                                                               |                                 |                                                  |                                  |                   |       |
| 🛎 Guests                                               | First name                              | Last name <b>↓</b>                               | Visits                                | Email                                          | Phone number                                                  | Customer                        | since                                            |                                  |                   |       |
| Feedback                                               | Jane                                    | Doe                                              | -                                     |                                                |                                                               | 13/10/2023                      |                                                  | View                             |                   |       |
| 🗠 Reports                                              | John                                    | Doe                                              | -                                     |                                                |                                                               | 13/10/2023                      | i                                                | View                             |                   |       |
| 🗢 Settings 👻                                           |                                         |                                                  |                                       |                                                |                                                               |                                 |                                                  |                                  |                   |       |
| 𝔗 Integrations                                         |                                         |                                                  |                                       |                                                |                                                               |                                 |                                                  |                                  |                   |       |
|                                                        | Download all                            | customers D                                      | ownload last 4 w                      | eek guest data                                 | Download newsletter cust                                      | omers                           |                                                  | < 1                              | >                 |       |
|                                                        |                                         |                                                  |                                       |                                                |                                                               |                                 |                                                  |                                  |                   |       |
|                                                        |                                         |                                                  |                                       |                                                |                                                               |                                 |                                                  |                                  |                   |       |
|                                                        |                                         |                                                  |                                       |                                                |                                                               |                                 |                                                  |                                  |                   |       |
|                                                        |                                         |                                                  |                                       |                                                |                                                               |                                 |                                                  |                                  |                   |       |
| Too many guests in house?<br>Pause online reservations | Designed by DISH Digits                 | al Solutions GmbH All right                      | s reserved                            |                                                |                                                               | FAO L Torr                      |                                                  | Data privacy                     | Drivney Cott      | tings |
|                                                        | Designed by DISH Digita                 | a solutions of IDH. All right                    | s leselveu.                           |                                                |                                                               | FAQ   Term                      | is of use   Imprint                              | Data privacy                     | Privacy Set       | ungs  |

#### Todos os convidados serão listados abaixo com suas informações exibidas.

| <b>DISH</b> RESERVATION                                |                                        |                                                     |                                      |                                                   |                                                                 | 🔎 🛛 Test Resta                                     | aurant - Test 🕤                                    | * ~ (                    | •    |
|--------------------------------------------------------|----------------------------------------|-----------------------------------------------------|--------------------------------------|---------------------------------------------------|-----------------------------------------------------------------|----------------------------------------------------|----------------------------------------------------|--------------------------|------|
| Reservations                                           | In accordance with note that as per da | n legal regulations, we<br>ata privacy laws, it may | store your gues<br>/ not be legal to | t data for one year fro<br>use their contact info | om the last reservation. You h<br>rmation for offers & promotic | ave the possibility to c<br>ons. Please check with | download your guest da<br>the local laws before pi | ta. Please<br>roceeding. |      |
| 🍽 Table plan                                           | <b>Q</b> Search Gues                   | st name or Email                                    |                                      |                                                   |                                                                 |                                                    | SE                                                 | ARCH                     |      |
| 🎢 Menu                                                 |                                        |                                                     |                                      |                                                   |                                                                 |                                                    |                                                    |                          | 1    |
| 📇 Guests                                               | First name                             | Last name 🞝                                         | Visits                               | Email                                             | Phone number                                                    | Customer since                                     |                                                    |                          |      |
| 🕲 Feedback                                             | Jane                                   | Doe                                                 | -                                    |                                                   |                                                                 | 13/10/2023                                         | View                                               |                          |      |
| 🗠 Reports                                              | John                                   | Doe                                                 | -                                    |                                                   |                                                                 | 13/10/2023                                         | View                                               | $\supset$                |      |
| 🌣 Settings 👻                                           |                                        |                                                     |                                      |                                                   |                                                                 |                                                    |                                                    |                          |      |
| 𝔗 Integrations                                         | Download al                            | l customers C                                       | ownload last 4 v                     | week guest data                                   | Download newsletter cust                                        | tomers                                             | < (                                                | 1 >                      |      |
|                                                        |                                        |                                                     |                                      |                                                   |                                                                 |                                                    |                                                    |                          |      |
|                                                        |                                        |                                                     |                                      |                                                   |                                                                 |                                                    |                                                    |                          |      |
| Too many guests in house?<br>Pause online reservations | Designed by DISH Digit                 | al Solutions GmbH. All right                        | is reserved.                         |                                                   |                                                                 | FAQ   Terms of use                                 | Imprint   Data privacy                             | Privacy Setti            | ings |

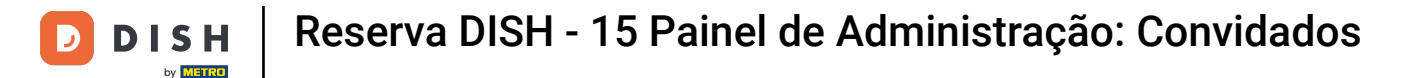

### Para ver mais informações sobre o hóspede, bem como o histórico de reservas, clique em Exibir .

| <b>DISH</b> RESERVATION   |                                                                                                    |                                                  |                                            |                                                           |                                                 | <b>*</b> •               | Test Restaurant - Tes                                    | t 🖸   🗧                        |                      |       |
|---------------------------|----------------------------------------------------------------------------------------------------|--------------------------------------------------|--------------------------------------------|-----------------------------------------------------------|-------------------------------------------------|--------------------------|----------------------------------------------------------|--------------------------------|----------------------|-------|
| Reservations              | In accordance with length of the second second second second second second second second second second second s | egal regulations, we s<br>a privacy laws, it may | store your guest da<br>not be legal to use | ata for one year from the la<br>their contact information | st reservation. You ha<br>for offers & promotio | ave the po<br>ns. Please | ossibility to download you<br>e check with the local law | ur guest data<br>/s before pro | . Please<br>ceeding. |       |
| 🎮 Table plan              | <b>Q</b> Search Guest                                                                                           | name or Email                                    |                                            |                                                           |                                                 |                          |                                                          | SEA                            | RCH                  |       |
| 🎢 Menu                    |                                                                                                    |                                                  |                                            |                                                           |                                                 |                          |                                                          |                                |                      |       |
| 🐣 Guests                  | First name                                                                                                    | Last name                                        | Visits                                     | Email                                                     | Phone number                                    | Custon                   | ner since                                                | ( ) f                          |                      |       |
| Feedback                  | Jane                                                                                                    | Doe                                              | -                                          |                                                           |                                                 | 13/10/20                 | 023                                                      | View                           |                      |       |
| 🗠 Reports                 | John                                                                                                    | Doe                                              | -                                          |                                                           |                                                 | 13/10/20                 | 023                                                      | View                           |                      |       |
| 🌣 Settings 👻              |                                                                                                    |                                                  |                                            |                                                           |                                                 |                          |                                                          |                                |                      |       |
| ${\cal S}$ Integrations   |                                                                                                    |                                                  |                                            |                                                           |                                                 |                          |                                                          |                                |                      |       |
|                           | Download all c                                                                                                  | customers Do                                     | wnload last 4 wee                          | k guest data Down                                         | load newsletter custo                           | omers                    |                                                          | <                              | >                    |       |
|                           |                                                                                                    |                                                  |                                            |                                                           |                                                 |                          |                                                          |                                |                      |       |
|                           |                                                                                                    |                                                  |                                            |                                                           |                                                 |                          |                                                          |                                |                      |       |
|                           |                                                                                                    |                                                  |                                            |                                                           |                                                 |                          |                                                          |                                |                      |       |
|                           |                                                                                                    |                                                  |                                            |                                                           |                                                 |                          |                                                          |                                |                      |       |
| Too many quests in house? |                                                                                                    |                                                  |                                            |                                                           |                                                 |                          |                                                          |                                |                      |       |
| Pause online reservations | Designed by DISH Digital                                                                                        | Solutions GmbH. All rights                       | reserved.                                  |                                                           |                                                 | FAQ   1                  | Terms of use   Imprint                                   | Data privacy                   | Privacy Set          | tings |

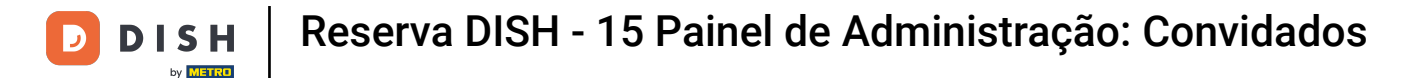

#### • Você então terá as informações do hóspede exibidas e poderá adicionar mais também.

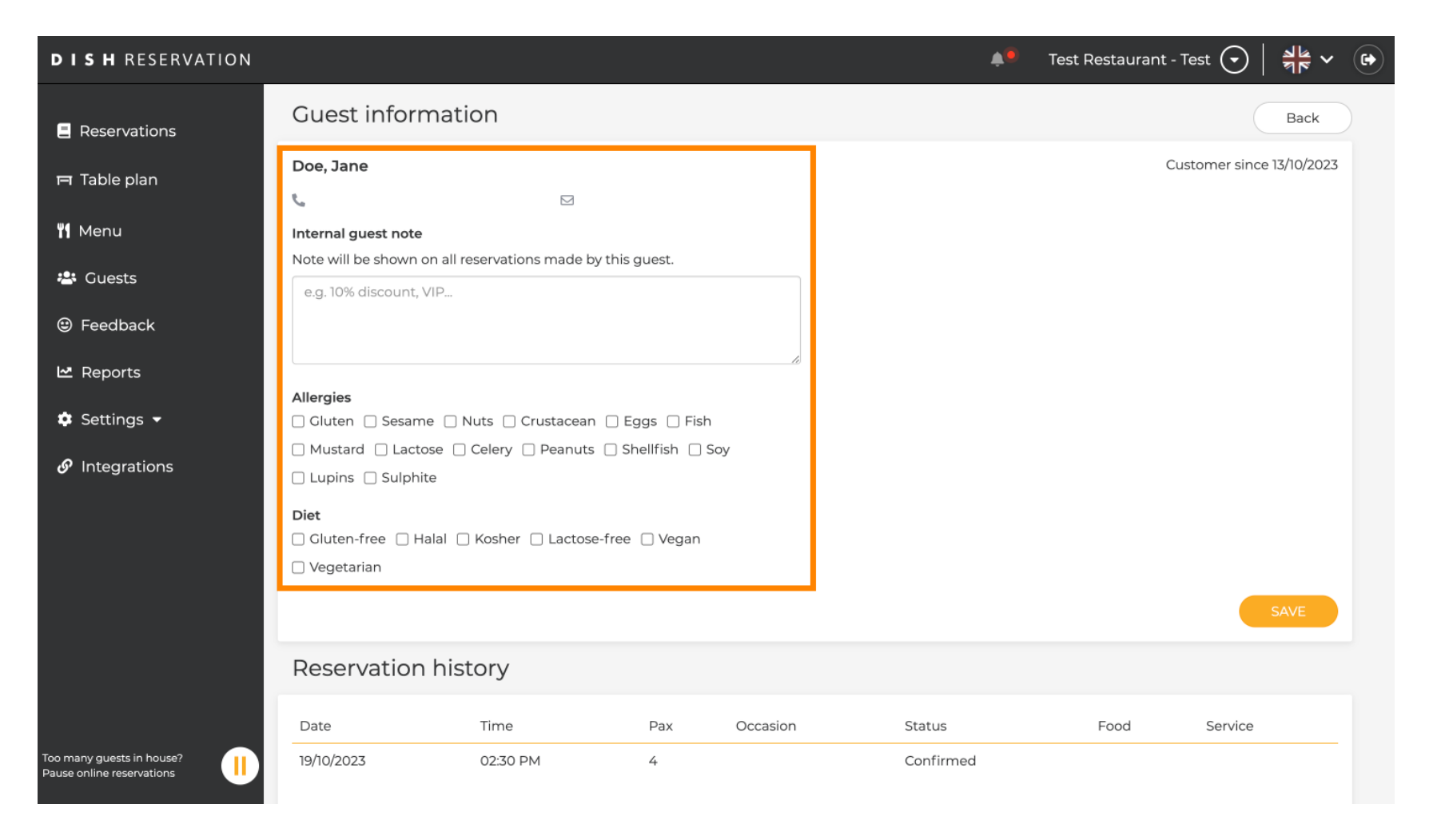

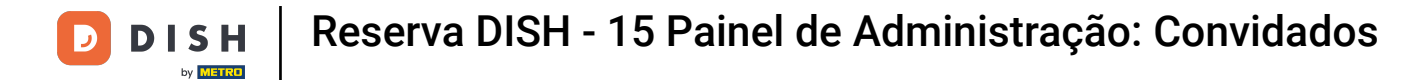

# Se você ajustou as informações, clique em SALVAR para aplicar as alterações.

| DISH RESERVATION                                     |                                                                                |                        |                 |          |           | 🦲 Test Restaurant - | Test 🕤        | <u> 취</u> 본 ~ ( |
|------------------------------------------------------|--------------------------------------------------------------------------------|------------------------|-----------------|----------|-----------|---------------------|---------------|-----------------|
| Reservations                                         | Guest informa                                                                  | ition                  |                 |          |           |                     |               | Back            |
| 🗖 Table plan                                         | Doe, Jane                                                                      |                        |                 |          |           | С                   | ustomer since | 9 13/10/2023    |
| 🎢 Menu                                               | د<br>Internal guest note                                                       |                        |                 |          |           |                     |               |                 |
| 🐣 Guests                                             | Note will be shown on a                                                        | ll reservations made b | y this guest.   |          |           |                     |               |                 |
| Feedback                                             | e.g. ion discourt, vir .                                                       | ×                      |                 |          |           |                     |               |                 |
| 🗠 Reports                                            | Allergies                                                                      |                        |                 | li       |           |                     |               |                 |
| 🔅 Settings 👻                                         | Gluten Sesame                                                                  | ] Nuts 🗌 Crustacean    | 🗌 Eggs 🗌 Fish   |          |           |                     |               |                 |
| ${\cal O}$ Integrations                              | <ul> <li>Mustard</li> <li>Lactose</li> <li>Lupins</li> <li>Sulphite</li> </ul> | Celery Deanuts         | 🗌 Shellfish 🔲 S | oy       |           |                     |               |                 |
|                                                      | <b>Diet</b> <ul> <li>Gluten-free</li> <li>Halal</li> <li>Vegetarian</li> </ul> | 🗌 Kosher 🗌 Lactoso     | e-free 🗌 Vegan  |          |           |                     |               | SAVE            |
|                                                      | Reservation h                                                                  | istory                 |                 |          |           |                     |               |                 |
|                                                      | Date                                                                           | Time                   | Pax             | Occasion | Status    | Food                | Service       |                 |
| bo many guests in house?<br>ause online reservations | 19/10/2023                                                                     | 02:30 PM               | 4               |          | Confirmed |                     |               |                 |

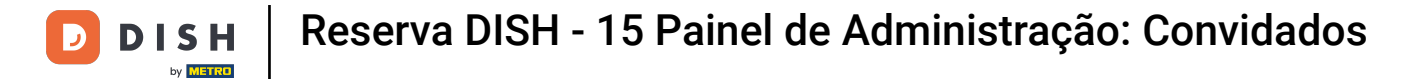

Para ver informações sobre o histórico de reservas, role até o final da página.

| <b>DISH</b> RESERVATION                                |                            |                                     |               |          | <b>*</b>  | Test Restaurant       | : - Test 🕤 🛛 🍦    | <b>₽</b> ~ (   | •   |
|--------------------------------------------------------|----------------------------|-------------------------------------|---------------|----------|-----------|-----------------------|-------------------|----------------|-----|
|                                                        | Internal guest note        | e                                   | and in an and |          |           |                       |                   |                |     |
| Reservations                                           | Note will be snown         | VID                                 | / this guest. |          |           |                       |                   |                |     |
| 🛏 Table plan                                           | e.g. 10% discourt,         | VIF                                 |               |          |           |                       |                   |                |     |
| 🎢 Menu                                                 |                            |                                     |               | la la    |           |                       |                   |                |     |
| 🛎 Guests                                               | Allergies                  | ne 🗌 Nuts 🗌 Crustacean              | Eggs Fish     |          |           |                       |                   |                |     |
| Feedback                                               | Lupins Sulph               | ite                                 |               | Soy      |           |                       |                   |                |     |
| 🗠 Reports                                              | Diet                       | Halal □ Kosher □ Lactose            | -free 🗌 Vegan |          |           |                       |                   |                |     |
| 🌣 Settings 👻                                           | Vegetarian                 |                                     |               |          |           |                       |                   |                |     |
| ${\cal O}$ Integrations                                |                            |                                     |               |          |           |                       | SAV               | /E             |     |
|                                                        | Reservatior                | n history                           |               |          |           |                       |                   | _              |     |
|                                                        | Date                       | Time                                | Pax           | Occasion | Status    | Food                  | Service           |                |     |
|                                                        | 19/10/2023                 | 02:30 PM                            | 4             |          | Confirmed |                       |                   |                |     |
|                                                        |                            |                                     |               |          |           |                       |                   |                |     |
|                                                        |                            |                                     |               |          |           |                       | < 1               | >              |     |
| Too many guests in house?<br>Pause online reservations | Designed by DISH Digital S | olutions GmbH. All rights reserved. |               |          | FAQ       | Terms of use   Imprir | nt   Data privacy | Privacy Settir | ngs |

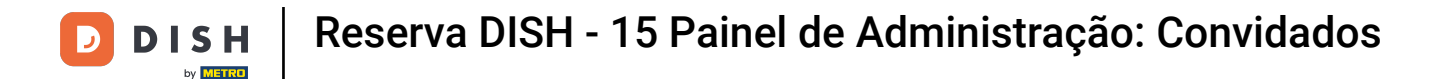

### Depois de terminar de revisar as informações do hóspede, clique em Voltar para retornar à visão geral.

| DISH RESERVATION                                    |                                                                            |                        |                   |           |        | <b>*</b> | Test Restaurant - T | Test 🕤       | ** ~ @       |
|-----------------------------------------------------|----------------------------------------------------------------------------|------------------------|-------------------|-----------|--------|----------|---------------------|--------------|--------------|
| Reservations                                        | Guest informa                                                              | ation                  |                   |           |        |          |                     |              | Back         |
| Ħ Table plan                                        | Doe, Jane                                                                  |                        |                   |           |        |          | Cu                  | stomer since | e 13/10/2023 |
| 🎢 Menu                                              | Internal guest note                                                        | Ð                      |                   |           |        |          |                     |              |              |
| 🐣 Guests                                            | e.g. 10% discount, VIP.                                                    | Il reservations made b | by this guest.    |           |        |          |                     |              |              |
| 🕲 Feedback                                          |                                                                            |                        |                   |           |        |          |                     |              |              |
| 🗠 Reports                                           | Allergies                                                                  |                        |                   | <i>li</i> |        |          |                     |              |              |
| 🗢 Settings 👻                                        | Gluten Sesame (                                                            | Nuts Crustacea         | n 🗌 Eggs 🗌 Fish   |           |        |          |                     |              |              |
| ${ {                                  $             | <ul> <li>Mustard Lactose</li> <li>Lupins Sulphite</li> <li>Diet</li> </ul> | Celery Peanut:         | s 🗌 Shellfish 🗌 S | oy        |        |          |                     |              |              |
|                                                     | Cluten-free Halal                                                          | 🗌 Kosher 🔲 Lactos      | e-free 🗌 Vegan    |           |        |          |                     |              | SAVE         |
|                                                     | Reservation h                                                              | istory                 |                   |           |        |          |                     |              |              |
|                                                     | Date                                                                       | Time                   | Pax               | Occasion  | Status |          | Food                | Service      |              |
| o many guests in house?<br>ause online reservations | 19/10/2023                                                                 | 02:30 PM               | 4                 |           | Confir | med      |                     |              |              |

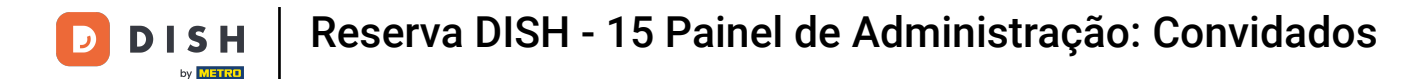

De volta à visão geral, você tem a opção de baixar dados do cliente. Os dados de todos os clientes, dados de hóspedes das últimas quatro semanas ou dados dos clientes do boletim informativo.

| <b>DISH</b> RESERVATION                                |                                         |                                                 |                                    |                                                   |                                                                 | <b>.</b>                   | Test Restaurant - Tesi                               |                              |                      |        |
|--------------------------------------------------------|-----------------------------------------|-------------------------------------------------|------------------------------------|---------------------------------------------------|-----------------------------------------------------------------|----------------------------|------------------------------------------------------|------------------------------|----------------------|--------|
| Reservations                                           | In accordance with note that as per dat | legal regulations, we<br>a privacy laws, it may | store your gues<br>not be legal to | t data for one year fro<br>use their contact info | om the last reservation. You h<br>rmation for offers & promotio | ave the pos<br>ons. Please | sibility to download you<br>check with the local law | r guest data<br>s before pro | . Please<br>ceeding. |        |
| 🛏 Table plan                                           | <b>Q</b> Search Guest                   | name or Email                                   |                                    |                                                   |                                                                 |                            |                                                      | SEAL                         | RCH                  |        |
| 🎢 Menu                                                 |                                         |                                                 |                                    |                                                   |                                                                 |                            |                                                      |                              |                      |        |
| 🛎 Guests                                               | First name                              | Last name <b>↓</b>                              | Visits                             | Email                                             | Phone number                                                    | Custom                     | er since                                             |                              |                      |        |
| Feedback                                               | Jane                                    | Doe                                             | -                                  |                                                   |                                                                 | 13/10/20:                  | 23                                                   | View                         |                      |        |
| 🗠 Reports                                              | John                                    | Doe                                             | -                                  |                                                   |                                                                 | 13/10/20:                  | 23                                                   | View                         |                      |        |
| 🌣 Settings 👻                                           |                                         |                                                 |                                    |                                                   |                                                                 |                            |                                                      |                              |                      |        |
| 𝕜 Integrations                                         | Download all                            | customers                                       | ownload last 4 v                   | week guest data                                   | Download newsletter cust                                        | comers                     |                                                      | <                            | >                    |        |
| Too many guests in house?<br>Pause online reservations | Designed by DISH Digital                | l Solutions GmbH. All rights                    | s reserved.                        |                                                   |                                                                 | FAQ   Te                   | rms of use   Imprint   [                             | Data privacy                 | Privacy Set          | ttings |

### Basta clicar no botão correspondente do qual você quer ter os dados. O download então começará.

| <b>DISH</b> RESERVATION                                |                                               |                                                |                                    |                                                   |                                                                 | <b>.</b>                  | Test Restaurant - Te                                   | st 🕤                           | ** ~ •                 |
|--------------------------------------------------------|-----------------------------------------------|------------------------------------------------|------------------------------------|---------------------------------------------------|-----------------------------------------------------------------|---------------------------|--------------------------------------------------------|--------------------------------|------------------------|
| Reservations                                           | In accordance with I<br>note that as per data | egal regulations, we<br>a privacy laws, it may | store your gues<br>not be legal to | t data for one year fro<br>use their contact info | om the last reservation. You h<br>rmation for offers & promotio | ave the po<br>ons. Please | ossibility to download yo<br>e check with the local la | our guest dat<br>ws before pro | a. Please<br>oceeding. |
| 🛏 Table plan                                           | <b>Q</b> Search Guest                         | name or Email                                  |                                    |                                                   |                                                                 |                           |                                                        | SEA                            | RCH                    |
| 🎢 Menu                                                 |                                               |                                                |                                    |                                                   |                                                                 |                           |                                                        |                                |                        |
| 🚢 Guests                                               | First name                                    | Last name <b>↓</b>                             | Visits                             | Email                                             | Phone number                                                    | Custor                    | ner since                                              |                                |                        |
| 🕲 Feedback                                             | Jane                                          | Doe                                            | -                                  |                                                   |                                                                 | 13/10/2                   | 023                                                    | View                           |                        |
| 🗠 Reports                                              | John                                          | Doe                                            | -                                  |                                                   |                                                                 | 13/10/2                   | 023                                                    | View                           |                        |
| 🌣 Settings 👻                                           |                                               |                                                |                                    |                                                   |                                                                 |                           |                                                        |                                |                        |
|                                                        | Download all d                                | customers D                                    | ownload last 4 v                   | veek guest data                                   | Download newsletter cust                                        | tomers                    |                                                        | <                              |                        |
| Too many guests in house?<br>Pause online reservations | Designed by DISH Digital                      | Solutions GmbH. All rights                     | s reserved.                        |                                                   |                                                                 | FAQ                       | Terms of use   Imprint                                 | Data privacy                   | Privacy Settings       |

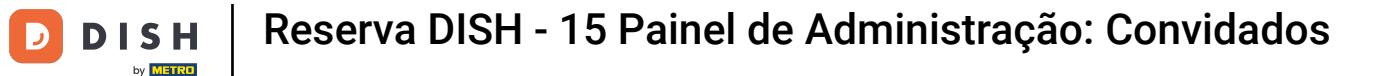

Pronto. Você concluiu o tutorial e agora sabe como pesquisar hóspedes e visualizar reservas associadas a um hóspede.

| <b>DISH</b> RESERVATION                                |                                                               |                                                  |                                    |                                                   |                                                                | 🌲 🔍 Test Resta                                     | aurant - Test 🕤 🗎                                 | <u></u><br>♣⊭ ~ ●       |  |
|--------------------------------------------------------|---------------------------------------------------------------|--------------------------------------------------|------------------------------------|---------------------------------------------------|----------------------------------------------------------------|----------------------------------------------------|---------------------------------------------------|-------------------------|--|
| Reservations                                           | In accordance with note that as per da                        | legal regulations, we<br>ta privacy laws, it may | store your gues<br>not be legal to | t data for one year fro<br>use their contact info | m the last reservation. You h<br>rmation for offers & promotio | ave the possibility to d<br>ons. Please check with | lownload your guest da<br>the local laws before p | ta. Please<br>oceeding. |  |
| 🎮 Table plan                                           | <b>Q</b> Search Guest name or Email                           |                                                  |                                    |                                                   |                                                                | SEARCH                                             |                                                   |                         |  |
| 🎢 Menu                                                 |                                                               |                                                  |                                    |                                                   |                                                                |                                                    |                                                   |                         |  |
| 🛎 Guests                                               | First name                                                    | Last name 🞝                                      | Visits                             | Email                                             | Phone number                                                   | Customer since                                     |                                                   |                         |  |
|                                                        | Jane                                                          | Doe                                              | -                                  |                                                   |                                                                | 13/10/2023                                         | View                                              |                         |  |
| 🕲 Feedback                                             | John                                                          | Dee                                              |                                    |                                                   |                                                                | 17/10/2027                                         |                                                   |                         |  |
| 🗠 Reports                                              | 30111                                                         | Doe                                              | -                                  |                                                   |                                                                | 13/10/2023                                         | View                                              |                         |  |
| 🗘 Settings 👻                                           |                                                               |                                                  |                                    |                                                   |                                                                |                                                    |                                                   |                         |  |
|                                                        | Download all                                                  | customers D                                      | ownload last 4 v                   | veek guest data                                   | Download newsletter cust                                       | tomers                                             | <                                                 | D >                     |  |
| Too many guests in house?<br>Pause online reservations | Designed by DISH Digital Solutions GmbH. All rights reserved. |                                                  |                                    |                                                   |                                                                | FAQ Terms of use                                   | Imprint   Data privacy                            | Privacy Settings        |  |

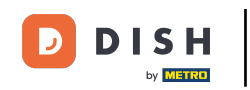

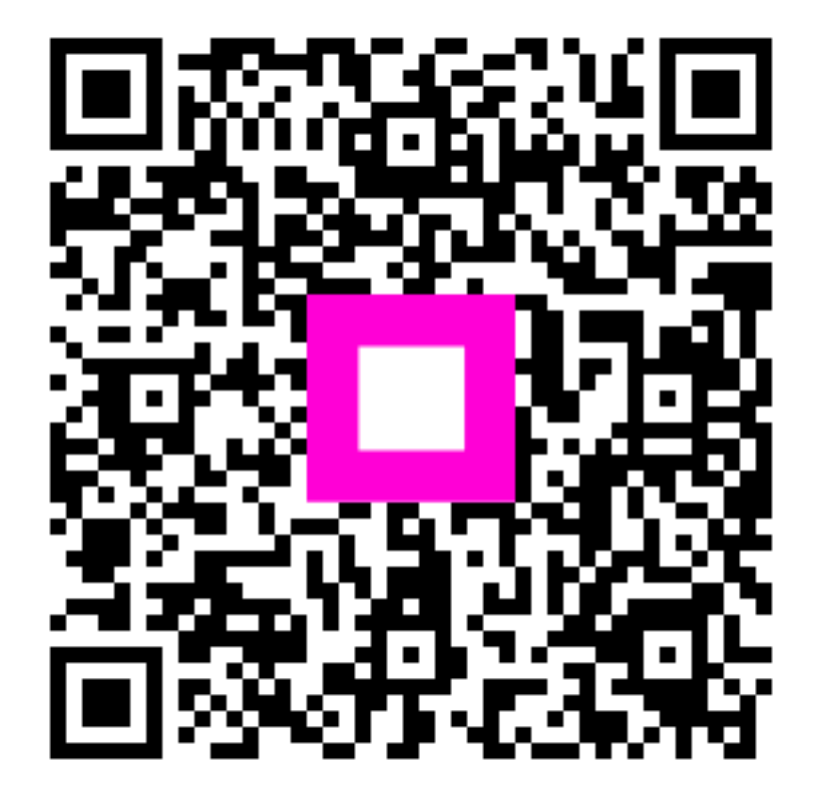

Digitalize para ir para o player interativo